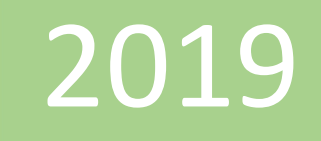

## Conjunto de campos predeterminado

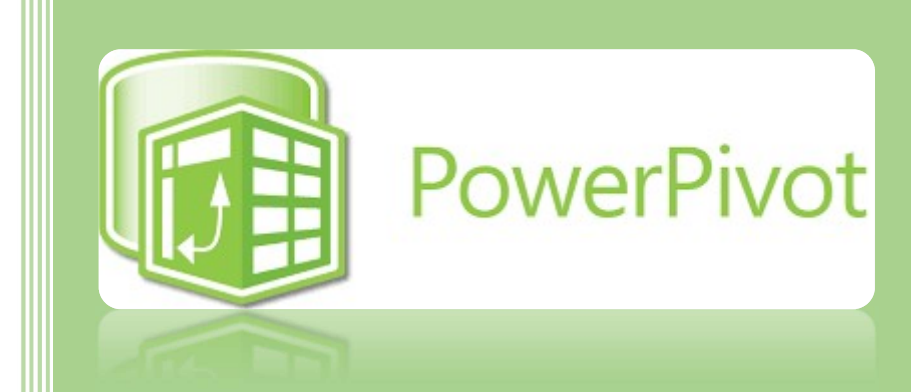

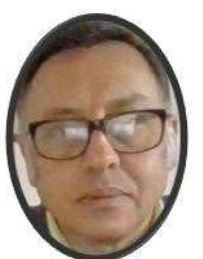

Miguel Ángel Franco García

Miguel Angel Franco Garcia

21-5-2019

## Conjunto de campos predeterminados en Power Pivot.

Puedo usar Power Pivot, para mejorar la experiencia de creación de informes definiendo valores predeterminados de tabla.

Los valores predeterminados me permiten agregar varios campos rápidamente a un informe de Power View.

Veamos un ejemplo.

Tengo cargado en Power Pivot el modelo de datos de Ventas de Celulares.

|    | Fecha 💌 | País 💌 | Distribuidor 🔄 | Marca 💽  | Operador 🔄 | Cantidad  💌 | Precio 💌 | Total 💌 |
|----|---------|--------|----------------|----------|------------|-------------|----------|---------|
| 1  | 16/09/2 | Alem   | Metro          | Nokia    | Movistar   | 13          | 650      | 8450    |
| 2  | 11/05/2 | Alem   | Ripley         | Apple    | Movistar   | 1           | 1200     | 1200    |
| 3  | 22/08/2 | Alem   | Saga Falabella | Apple    | Bitel      | 20          | 1200     | 24000   |
| 4  | 21/05/2 | Alem   | Plaza Vea      | LG       | Bitel      | 64          | 800      | 51200   |
| 5  | 01/04/2 | Alem   | Metro          | LG       | Entel      | 58          | 800      | 46400   |
| 6  | 25/09/2 | Alem   | Saga Falabella | LG       | Claro      | 18          | 800      | 14400   |
| 7  | 27/02/2 | Alem   | Saga Falabella | Motorola | Movistar   | 9           | 950      | 8550    |
| 8  | 13/07/2 | Alem   | Saga Falabella | Huawei   | Claro      | 18          | 450      | 8100    |
| 9  | 08/12/2 | Alem   | Tottus         | Nokia    | Claro      | 51          | 650      | 33150   |
| 10 | 20/09/2 | Alem   | Tottus         | LG       | Tuenti     | 27          | 800      | 21600   |
| 11 | 15/08/2 | Alem   | Oeschle        | LG       | Tuenti     | 26          | 800      | 20800   |

## Vamos a la pestaña Avanzada.

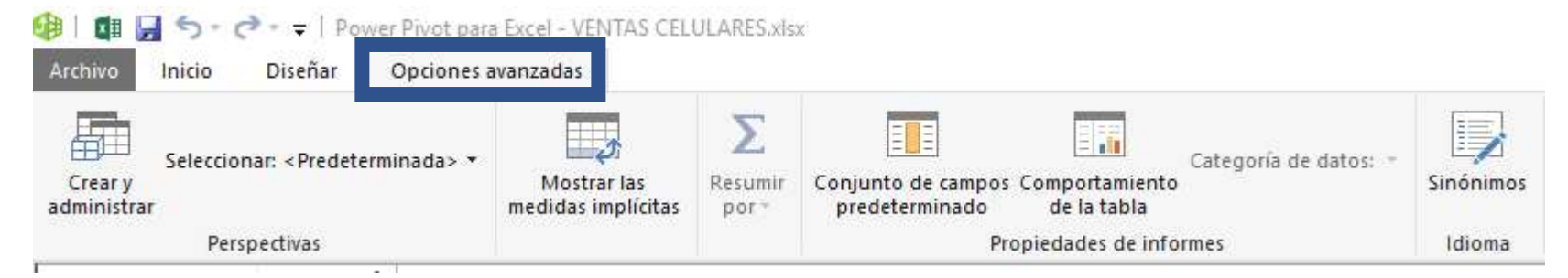

En Power Pivot definiré valores predeterminados para la tabla Varios.

En la pestaña Avanzadas, seleccionamos Conjunto de campos predeterminado.

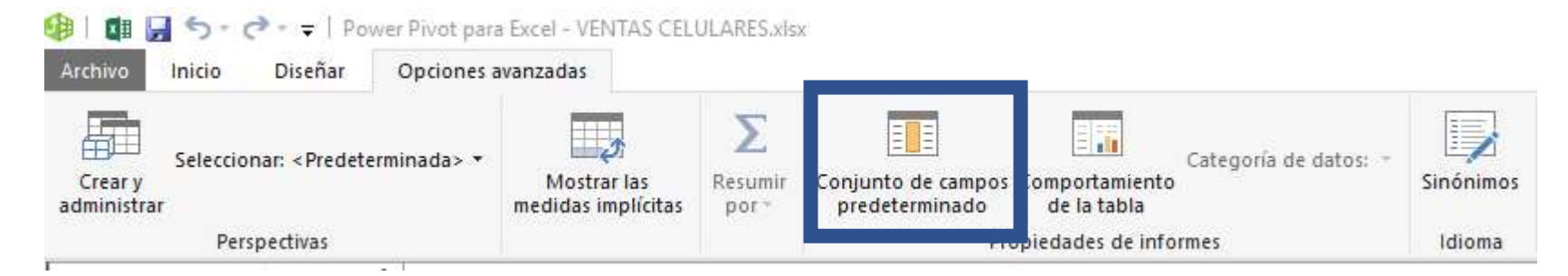

Miguel Ángel Franco García. 21/05/2019 Página 2 | 7

| Conjunto de campos predeterminado                                                           |                                                             | ? ×                                            | 5 |
|---------------------------------------------------------------------------------------------|-------------------------------------------------------------|------------------------------------------------|---|
| Conjunto de campos predeterminados para                                                     | a tabla Varios                                              |                                                |   |
| Especifique el orden de las columnas, las n<br>visualice esta tabla en ciertas herramientas | edidas <mark>y</mark> los cambios que definen e<br>cliente. | el conjunto de campos predeterminado cuando se |   |
| Campos de la tabla:<br>Distribuidor<br>Operador                                             | Agregar ->                                                  | terminados, en orden:                          |   |
|                                                                                             |                                                             | Aceptar Cancelar                               |   |

Este cuadro de dialogo muestra todos los campos de una tabla, incluso las medidas, o lo que este oculto.

Selecciono el conjunto de campos que define mejor mi tabla, en este caso **Distribuidor**, y, **Operador**, para ello, seleccionamos un campo, y, pinchamos en **Agregar**.

El orden en que se coloquen afecta a la hora de aparecer en los informes, podemos subir i bajar un campo pulsando en:

Ahora, vamos a *Power View*, nos aparecerá la tabla **Datos**, y, la tabla **Varios**.

Llevamos el campo **Total** de la tabla **Datos** a la pantalla de visualización.

| <br> <br> Total |          | 7  |  |
|-----------------|----------|----|--|
| 63602           | 2400     |    |  |
| 1               |          | Ū. |  |
|                 |          |    |  |
| L               | <u> </u> | _  |  |

A continuación, simplemente pinchamos en **Tabla2**, y de forma automática se añadirán los campos de distribuidor y operador al modelo de datos, con lo que ya tendríamos nuestro informe preparado.

| Total    | Distribuidor   | Operador |
|----------|----------------|----------|
| 9655820  | Metro          | Bitel    |
| 15674440 | Oeschle        | Claro    |
| 10909490 | Plaza Vea      | Entel    |
| 6268580  | Ripley         | Movistar |
| 2791570  | Saga Falabella | Tuenti   |
| 18302500 | Tottus         |          |
| 63602400 |                |          |

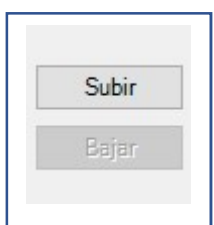

Por último, podíamos cambiar el modelo de datos a un grafico de barras apiladas, para ello, teniendo seleccionado el modelo de datos, nos vamos a la pestaña Diseñar:

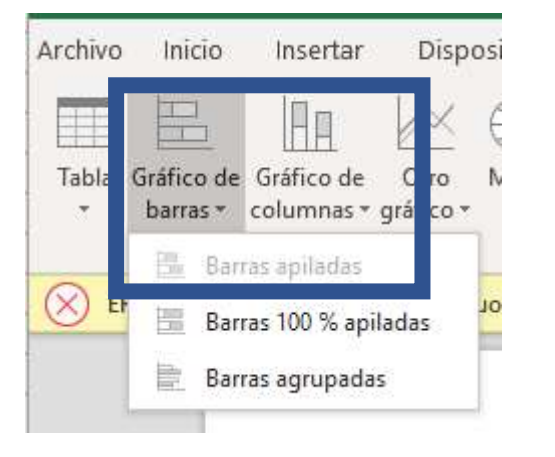

Quedando de la siguiente manera:

## Ventas por Distribuidor y Operador

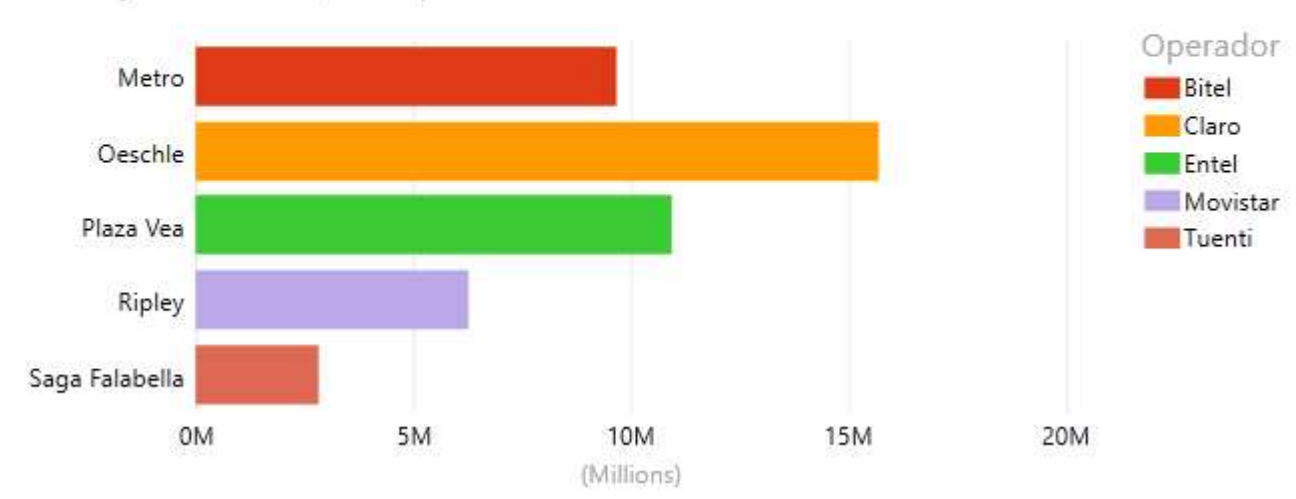

Total by Distribuidor, and Operador

Miguel Ángel Franco García. 21/05/2019 Página 6 7

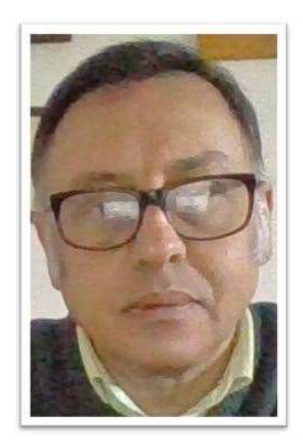

Miguel Angel Franco Garcia Certificado en Excel básico, medio, avanzado, análisis de datos, y, Power BI

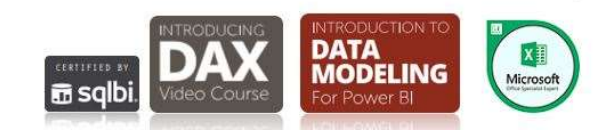

Miguel Ángel Franco García. 21/05/2019 Página 7|7